1. Select the "Payments" tab.

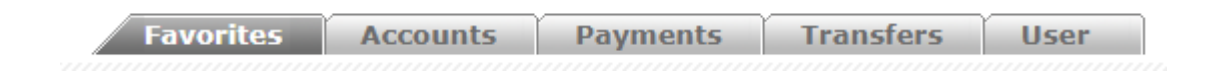

2. Select the "Bill Pay" option.

| Favorites |              | Accounts        |              | Payments  |
|-----------|--------------|-----------------|--------------|-----------|
| Options:  | Credit Cards | <u>Bill Pay</u> | <u>Schoo</u> | l Payment |

3. Select "DIGIWALLET LTD." from the service drop-down list.

| Bill Pa  | У                                  |   |
|----------|------------------------------------|---|
| Service: | Select the service you wish to pay | ~ |
|          | DICIMALLET ITD                     |   |

4. Enter the DigiWallet mobile number to cash in and select "Continue."

| DIGIWALLET LTD.          |                                                                                                    |
|--------------------------|----------------------------------------------------------------------------------------------------|
| Mobile Number 5016101234 | HELP<br>To cash in a DigiWallet account, enter 501 followed by the<br>mobile number (DigiWallet Account Number) as can be noted in<br>the example: 5016101234. |
| Continue                 |                                                                                                    |

- 5. The below screen is displayed.
  - a. Select the account to debit from the drop-down list.
  - b. Enter the amount to be paid and confirm account.
  - c. Enter a comment. (optional)
  - d. Select if you would like to save the transaction as a favourite.
  - e. Select "Process."

| Bill Pay                                                                                                    |                                           |  |  |  |  |
|----------------------------------------------------------------------------------------------------|-------------------------------------------|--|--|--|--|
| Service:                                                                                                    | 50041328404 - DIGIWALLET LTD.             |  |  |  |  |
| MOBILE NUMBER 5016101234                                                                                                    |                                           |  |  |  |  |
| MESSAGE Ac                                                                                                    | count Found                               |  |  |  |  |
| Partial Payments                                                                                                    | Allowed                                   |  |  |  |  |
| Debit Account                                                                                                    | ***********2535 (BZD 1,000.50) - John Doe |  |  |  |  |
| Amount Paid                                                                                                    | 40.00                                     |  |  |  |  |
| Confirm Amount                                                                                                    | 40.00                                     |  |  |  |  |
| Comment                                                                                                    | 50041328404 - DIGIWALLET LTD.             |  |  |  |  |
| Description for favorite:<br>When transactions are saved as favorites they will appear on your first page as you log into your account facilitating you to make other transactions with the same information that was saved.                                                                                                    |                                           |  |  |  |  |
| By clicking submit on this form you agree that this transaction is irrevocable and that the sole obligation of Atlantic Bank Limited is<br>to exercise ordinary care in processing this transaction and that the Bank is not responsible for any delays which may occur as a<br>result of any other party's interference or involvement in processing this transaction, communication failures, unavailability of the<br>service or any inaccuracy in your instructions. |                                           |  |  |  |  |
|                                                                                                    |                                           |  |  |  |  |
|                                                                                                    |                                           |  |  |  |  |
| Process Cancel                                                                                                    |                                           |  |  |  |  |

6. The below pop-up screen is displayed. Select "OK" to confirm the payment.

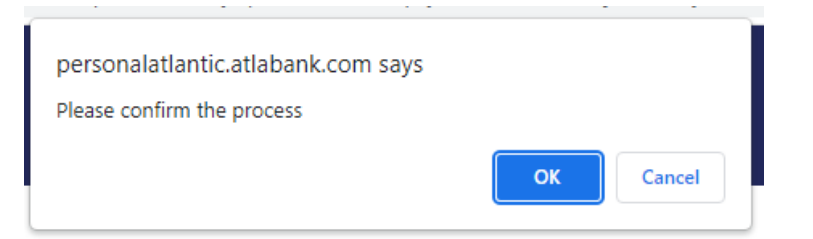

7. The receipt can be viewed by selecting the receipt number.

| Date       | Time     | Account No.        | CurrencyAmo | unt Co           | mment            | Transaction | Receipt | No.       | Status    |
|------------|----------|--------------------|-------------|------------------|------------------|-------------|---------|-----------|-----------|
| 17/11/2022 | 09:29:52 | **************2535 | BZD 40      | 0.00 50041328404 | - DIGIWALLET LTD | Bill Pay    |         | <u>16</u> | uthorized |

8. The digital receipt it displayed.

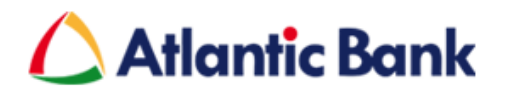

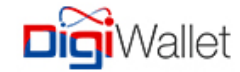

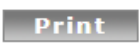

Bill Pay Receipt No: 16

## **Transaction Status**

| Customer Nam | e Date     | Time      | Status                |  |
|--------------|------------|-----------|-----------------------|--|
| John Doe     | 17/11/2022 | 214:33:16 | Authorized            |  |
|              | Ti         | ransacti  | ion Details           |  |
|              | SERVICE    | PROVIDER  | DIGIWALLET LTD.       |  |
|              | MOBILE     | NUMBER    | 5016101234            |  |
|              | MESSAG     | E         | Transaction Completed |  |

Total Payment: 40.00

Thank you for choosing Atlantic Bank Online services